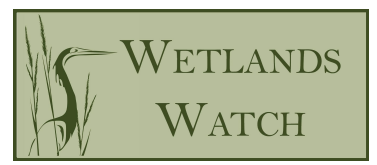

## CRS Activity 450 Workshop & Learning Assessment Instructions

The Activity 450 Workshop consists of two training videos and a learning assessment. The workshop is intended to give an overview of Activity 450: Stormwater Management and provide information on how to receive, calculate, and document credit for all four elements within Activity 450. Additionally, those that pass the learning assessment will earn 2 continuing education credits (CECs) towards their Certified Floodplain Manager (CFM) certification. The content of the workshop is broken up into two videos:

- Part 1: Stormwater Management Regulations
- Part 2: Watershed Master Plan, Erosion and Sediment Control Regulations, & Water Quality Regulations

The cost of the workshop, which includes access to both training videos and the learning assessment, is \$25 per person. Below are written instructions with corresponding screenshots on how to access, purchase, and complete the Activity 450 Workshop created by Wetlands Watch. The videos and learning assessment are housed on ClassMarker. Please review the instructions carefully. Note - there are screenshots provided below each step.

- 1. Copy and paste link into browser: https://www.classmarker.com/online-test/start/?quiz=n9p648c95fab09e6
- 2. Provide your email address, then click the "Start" button.

| CRS Activity 450 Workshop Videos &<br>Learning Assessment                                                                                                    | \$25.00 <sup>USE</sup>                                              |
|----------------------------------------------------------------------------------------------------|---------------------------------------------------------------------|
| The cost to access the CRS Activity 450 Workshop Videos and Lea<br>baid, you will have access to both CRS Activity 450 Videos and to<br>both videos before taking the assessment. | arning Assessment is \$25. Once<br>the assessment. Be sure to watch |
| f you pass the learning assessment, you will be able to download<br>will be able to submit this certificate of completion to ASFPM for CI                                         | a certificate of completion. CFM's<br>ECs.                          |
|                                                                                                    |                                                                     |
| Start / Resume                                                                                                    |                                                                     |
| Start / Resume                                                                                                    |                                                                     |
| Start / Resume<br>Email address<br>Email address                                                                                                    |                                                                     |
| Start / Resume<br>Email address<br>Email address                                                                                                    |                                                                     |
| Start / Resume<br>Email address<br>Email address                                                                                                    |                                                                     |

3. Create a password, then click the "Start" button. The email address and password you choose can be used to access your account later if you choose not to take the learning assessment immediately, **so please save them for later use if needed.** 

| CRS Activity 450 Workshop Videos &<br>Learning Assessment                                                                                                    | \$25.00 USD                      |  |
|----------------------------------------------------------------------------------------------------|----------------------------------|--|
| The cost to access the CRS Activity 450 Workshop Videos and Learning Assessment paid, you will have access to both CRS Activity 450 Videos and to the assessment. B both videos before taking the assessment. | is \$25. Once<br>e sure to watch |  |
| If you pass the learning assessment, you will be able to download a certificate of completion. CFM's will be able to submit this certificate of completion to ASFPM for CECs.                                 |                                  |  |
| Start                                                                                                    |                                  |  |
| Email address                                                                                                    |                                  |  |
| madisonateeter@gmail.com                                                                                                    |                                  |  |
| Password                                                                                                    |                                  |  |
| Password                                                                                                    |                                  |  |
| Retype password                                                                                                    |                                  |  |
| Retype password                                                                                                    |                                  |  |
| Start > Go back                                                                                                    |                                  |  |

## {Continue to Step 4 on next page}

4. Fill in your personal information, then click the "Start" button. The email address you provided earlier will already be filled in.

| ClassMarker                           |                                   |
|---------------------------------------|-----------------------------------|
| CRS Activity 450 Work                 | shop Videos & Learning Assessment |
| * First name                          |                                   |
| First name                            |                                   |
| * Last name                           |                                   |
| Last name                             |                                   |
| * Email address                       |                                   |
| madisonateeter@gmail.com              |                                   |
| * Organization                        |                                   |
| * Are you a Certified Floodplain Mana | ger (CFM)?                        |

5. After setting up your account, you will be provided instructions on how to pay for the workshop. Click the "Continue" button.

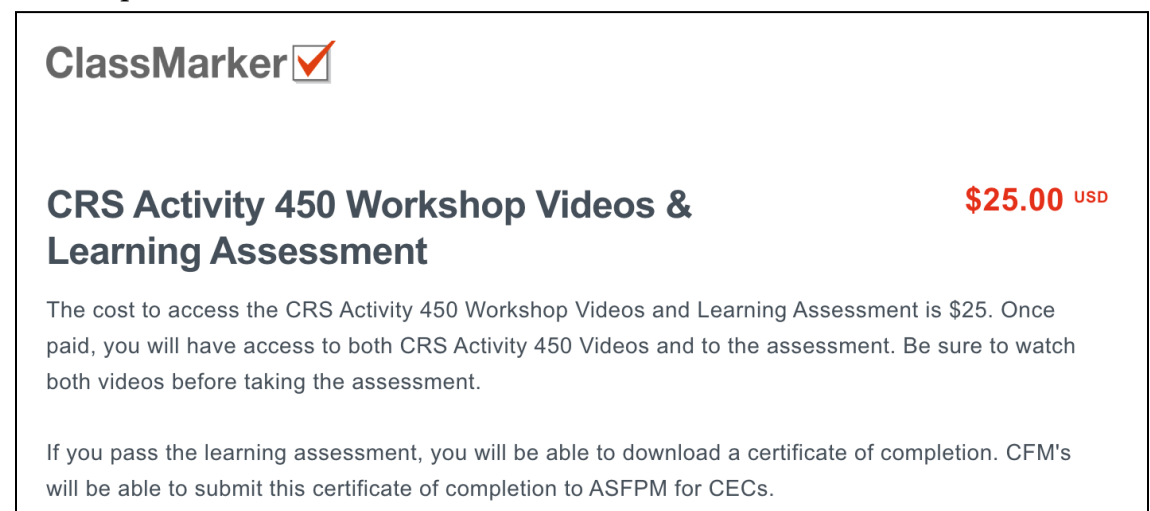

6. You will be redirected to Paypal to pay the \$25 training fee. You can either pay through an existing paypal account or pay without an account using a debit or credit card. Click on your preferred payment method and fill out the necessary information.

Г

| Your payment su                           | mmary       | choose a way to pay                                                   |         |
|-------------------------------------------|-------------|-----------------------------------------------------------------------|---------|
| Description                               | Amount      |                                                                       | DeveDer |
| Wetlands Watch Inc Invoice number: 236375 | \$25.00 USD | Cog in to your PayPai account                                         | PayPa   |
| Total:                                    | \$25.00 USD | Log In                                                                |         |
|                                           |             | Problem with login?                                                   |         |
|                                           |             | Pay with a credit or debit card<br>Or simply create a PayPal account. |         |
|                                           |             | Cancel payment and return to CLASSMARKER PTY LTD.                     |         |
|                                           |             |                                                                       |         |
|                                           |             |                                                                       |         |
|                                           |             |                                                                       |         |
|                                           |             |                                                                       |         |
|                                           | _           |                                                                       |         |

{Continue to Step 7 on next page}

- 7. Once your payment has successfully been processed, you will be redirected back to ClassMarker. The information and instructions for the CRS Activity 450 Workshop will appear on this page. <u>As the page states, please be sure to watch both videos</u> <u>before taking the learning assessment.</u> Both videos are hyperlinked in red on this page.
  - **a**. <u>Note:</u> You do not have to watch both videos at one time and take the learning assessment immediately after purchase. You will be able to access the videos and the learning assessment by returning to the <u>original link</u> in Step 1 and providing the same information you entered in Steps 2-4. However, we strongly recommend that you attempt the learning assessment as soon as possible after completing the videos in order to increase your chance of passing the learning assessment.

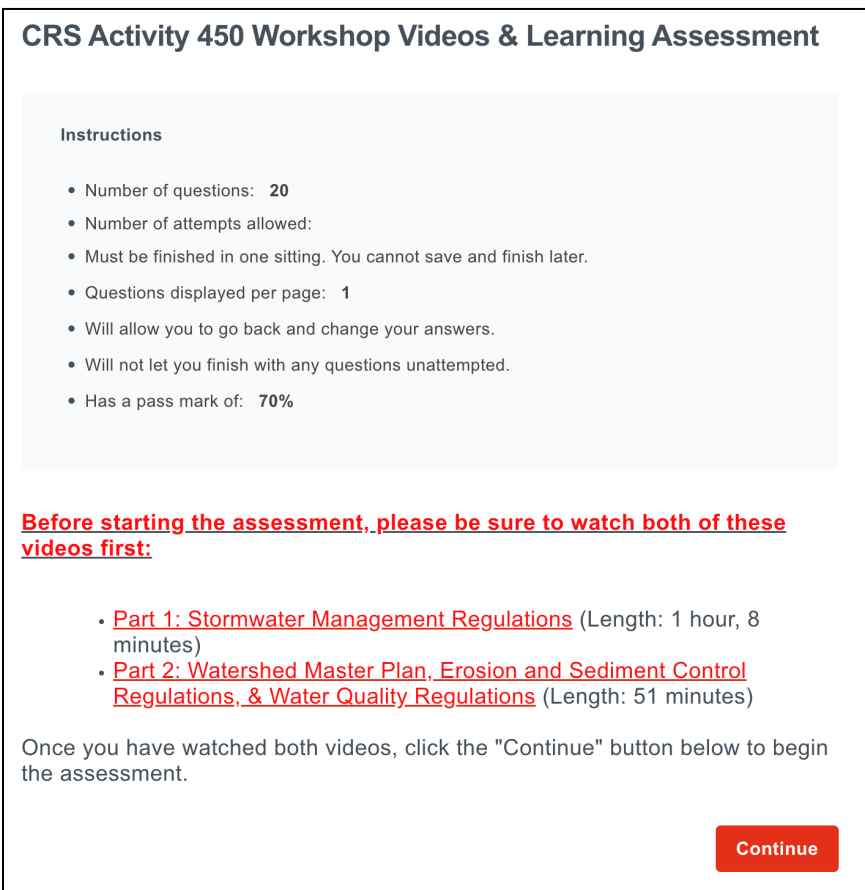

8. Once you have watched both videos and are ready to complete the learning assessment, click the "Continue" button. **The learning assessment must be finished in one sitting, so please be sure you have allotted enough time to complete it.** The learning assessment consists of 20 multiple choice and true or false questions. In order to pass the assessment, you will need to at least answer 14 questions correctly.

9. Once you have completed the learning assessment, you will click on the "Finish Now" button and then the "Confirm Finish Now" button in the pop up window that appears.

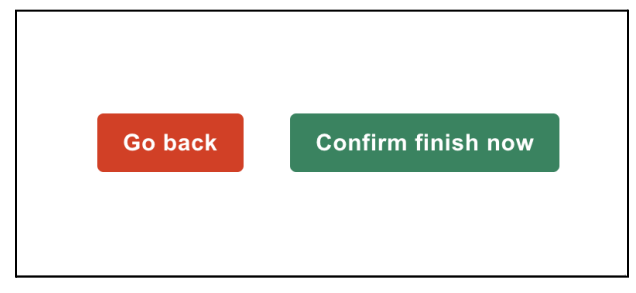

- 10. Your score will immediately be shown to you upon completion.
  - a. If you passed, please be sure to download your certificate by clicking on the "Download Certificate" icon that is displayed to the right of your test score. If you are a Certified Floodplain Manager (CFM), you can submit this certificate to ASFPM for 2 CECs.

| CRS Activ      | vity 450 Workshop    | Videos & Learning       |
|----------------|----------------------|-------------------------|
| Assessme       | ent                  |                         |
| Madison Tee    | ter                  |                         |
| Points:        | 20 / 20              |                         |
| Percentage:    | 100%                 | 5                       |
| Duration:      | 00:01:36             | E E                     |
| Date started:  | Tue 27 Jun '23 11:46 | Download<br>Certificate |
| Date finished: | Tue 27 Jun '23 11:47 |                         |
| Feedback       |                      |                         |
| Feedback       |                      |                         |

b. If you failed and would like to retake the learning assessment, please contact Wetlands Watch staff for instructions.